# Online Application Submission for applying New JSS

Agency can submit application in online mode to MSDE through JSS Web Portal, <u>https://jss.gov.in/</u>. The agency can apply only, if the agency has valid and active DARPAN ID.

The application submission includes the following procedure:

- OTP based Registration/Login
- Filling the Application
  - 1. Agree to Terms & Conditions
  - 2. Agency Information
  - 3. Experience
  - 4. Financial Details
  - 5. Additional Details & District Applied
- Final Submission

For any technical support required during the application submission, agency can connect at jssmsde.help@gmail.com

# 1. Registration/Login

# Step 1: Login to Portal

Open JSS website <a href="https://jss.gov.in/">https://jss.gov.in/</a> and go to the link "APPLY FOR NEW JSS" & click "Apply".

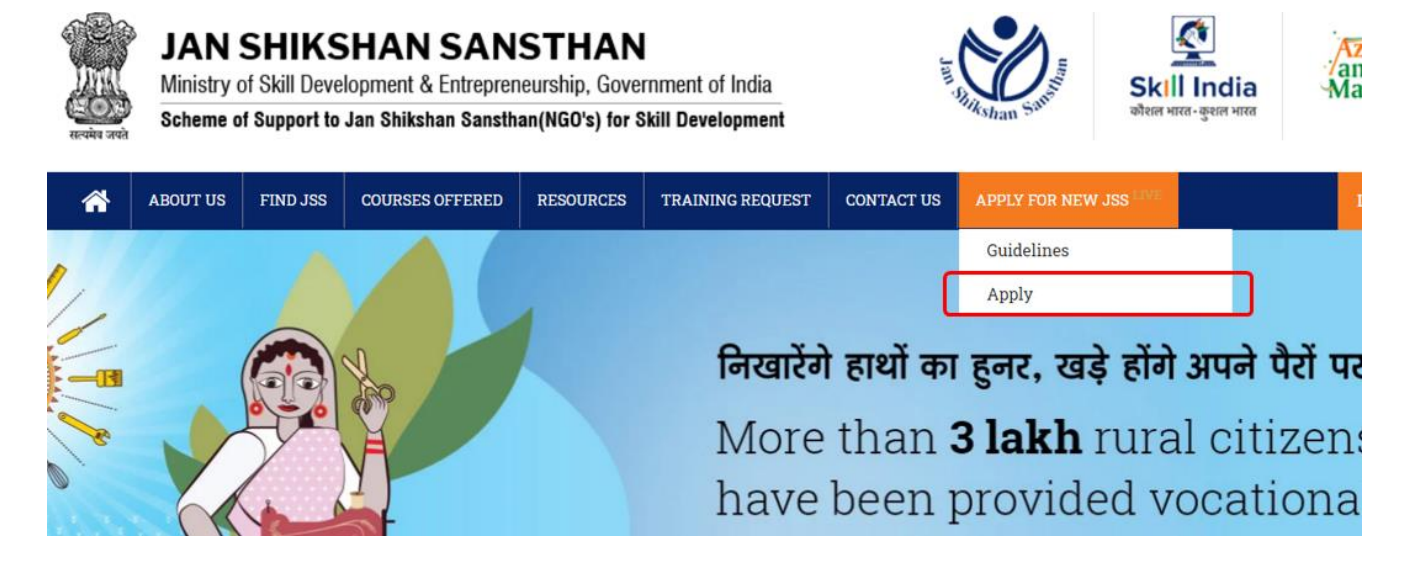

# Step 2: Send OTP

Fill valid DARPAN ID, PAN Number of the agency, contact details, captcha number& then click "Send OTP". An OTP will be sent on the entered mobile number.

# **APPLICATION FOR NEW JSS**

| All fields are mandate | ory)        |               |
|------------------------|-------------|---------------|
| DARPAN ID*             |             |               |
| PAN Number*            |             |               |
| Enter Agency PA        | N Number    | r             |
| Email Id*              |             |               |
| Enter Email Id         |             |               |
| Mobile Number*         |             |               |
| Enter Mobile Nur       | mber        |               |
| Enter the answer of    | this questi | on*           |
| 15 <b>+</b> 12         | ¢           | Enter Captcha |
| Cancel                 | Send        | ОТР           |
|                        |             |               |

# Step 3: Verify OTP

Enter the OTP received on the mobile number and click on "Verify OTP". If the OTP is correct and successfully verified, you will be successfully registered/login.

| PLICATION      | FOR NEW    | JSS<br>ar mobile number. |
|----------------|------------|--------------------------|
| DARPAN ID*     |            |                          |
|                |            |                          |
| PAN Number*    |            |                          |
|                |            |                          |
| Email Id*      |            |                          |
|                |            |                          |
| Mobile Number* |            |                          |
|                | l          |                          |
| OTP Number*    |            |                          |
| Enter OTP      |            |                          |
|                |            |                          |
| Cancel         | Verify OTP | Resend OTP (93s)         |
|                |            |                          |

Please note that the email id and mobile number register with DARPAN ID first time cannot be changed. After first time registration, user has to use same email Id and mobile number along with DARPAN ID for re-login.

# 2. Application Submission

## Step 1: Eligibility and Terms & Conditions

Post successful login, all eligibility criteria and terms & conditions will be listed. Please read them carefully and check if your agency is fulfilling all these conditions strictly. If you are eligible and adhere to all terms & conditions, go ahead and click on checkbox of "I/We Agree to all" and click "Next"

AGENCY FULFILLING THE CRITERIA GIVEN BELOW MAY APPLY FOR SETTING UP NEW JSS

- I. Valid Registration under Societies Registration Act 1860 or Trusteeship Act or Section 8 Companies Act 2013.
- II. Minimum 3 years experience on the date of application.
- III. Valid Registration under Section 12A & 80G of Income Tax Act.
- IV. Valid Registration under FCRA.
- V. Valid Registration on NGO Darpan Portal of NITI Aayog.
- VI. Minimum annual turnover of Rs.10.00 lakh in each financial year for the last three financial years i.e. 2018-19, 2019-20 and 2020-21.
- VII. Certificate regarding annual turnover from a Chartered Accountant on letter head should be uploaded.
- VIII. Experience of last 3 years in conducting vocational training / skill development / running educational institutions including medical / Entrepreneurship / community development / rural development / health / life skills / welfare programmes.

#### TERMS AND CONDITIONS

- I. Applicant agency should not have been blacklisted / de-linked by Ministry of Skill Development & Entrepreneurship. An undertaking has to be submitted on letter head.
- II. The selected agency should register the Jan Shikshan Sansthan as a separate entity under Societies Registration Act as per the State / UT Act in the sanctioned District / state within 90 days from the date of sanction of JSS.
- III. The operational area of the JSS will be the district allotted only i.e. the programmes and activities of JSS should be conducted within the district and beneficiary can be from any part of country.
- IV. Prohibition on sub-letting: JSS must run the program by itself and any kind of sub- letting or sub-contracting or franchisee arrangement for the conduction of training is strictly prohibited under any circumstances.
- V. JSS may collaborate / associate with the donor agencies / philanthropic organizations for setting up infrastructure / technical support for effective training.
- VI. The allotment of JSS will be done in the identified districts through the selection procedure of MSDE.
- VII. MSDE will have the sole discretion to devise the method of allocation of JSS

VIII. Selected Agency has to submit a Bank guarantee from Nationalized /Scheduled Bank of Rs.30 Lakh for a period of 18 months for each JSS separately

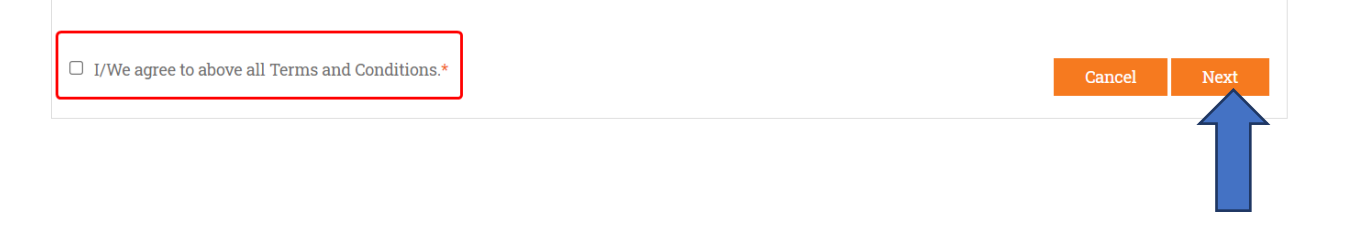

# Step 2: Agency Information

Fill agency related all information and upload required documents under this section and click on "Next" after filling all information.

| AGENCY INFORMATION                                                                                   |                                                  |                                                  |                                                       |
|----------------------------------------------------------------------------------------------------|--------------------------------------------------|--------------------------------------------------|-------------------------------------------------------|
| 1) Whether agency is already running Jan Shi                                                         | kshan Sansthan(s)                                |                                                  |                                                       |
| Yes O No O                                                                                           |                                                  |                                                  |                                                       |
| 2) Name and Contact Details                                                                          |                                                  |                                                  |                                                       |
| Agency Name (As per RC)*<br>Enter Organization Name                                                  | State* Select State                              | District* Select District                        | Sub District* Select Sub-District                     |
| Postal Address*<br>Enter Postal Address                                                              |                                                  |                                                  | Pin Code*<br>Enter Pin Code                           |
| Contact Person Name*<br>Enter Contact Person Name                                                    | Mobile No.*<br>Enter Mobile No                   | Email Id*<br>Enter Email                         |                                                       |
| 3) Registration Details of Agency                                                                    |                                                  |                                                  |                                                       |
| 3.1 Status of Registration                                                                           |                                                  |                                                  |                                                       |
| Registration Type* Select Registration Type                                                          | Registration No.*<br>Enter Registration No.      | Date of Registration* Enter Date of Registration | Eligible for lifelong validity*<br>Yes O No 👁         |
| Expiry Date of Registration*<br>Enter Expiry Date                                                    | State of Registration* Select State              | District of Registration* Select District        | Registration Certificate** Choose File No File Chosen |
| Memorandum of Association / Constitution<br>/ Rules & Regulations**<br>Choose File<br>No File Chosen |                                                  |                                                  |                                                       |
| 3.2 Valid Registration of Agency under 12 A of                                                       | Income Tax Act                                   |                                                  |                                                       |
| Registration No.*<br>Enter Registration No.                                                          | Date of Registration* Enter Date of Registration | Eligible for lifelong validity*<br>Yes O No 🖲    | Expiry Date of Registration* Enter Expiry Date        |
| Copy of 12 A Certificate** Choose File No File Chosen                                                |                                                  |                                                  |                                                       |
| 3.3 Valid Registration of Agency under 80 G of                                                       | Income Tax Act                                   |                                                  |                                                       |
| Registration No.*<br>Enter Registration No.                                                          | Date of Registration* Enter Date of Registration | Eligible for lifelong validity*<br>Yes O No 🖲    | Expiry Date of Registration*<br>Enter Expiry Date     |
| Copy of 80 G Certificate** Choose File No File Chosen                                                |                                                  |                                                  |                                                       |
| 3.4 PAN Number of the Agency                                                                         |                                                  |                                                  |                                                       |
| PAN Number*<br>Enter PAN Number                                                                      | Copy of PAN** Choose File No File Chosen         |                                                  |                                                       |

#### 3.5 Valid Registration of Agency under FCRA FCRA Registration No.\* Date of Registration\* Eligible for lifelong validity\* Expiry Date of Registration\* Enter Date of Registration **\*** Yes O Enter Expiry Date Enter Registration No. No 🔘 Copy of FCRA Certificate\*\* Choose File No File Chosen 3.6 Governing/Executive/Board Members' detail of Agency Member Name \* Mobile No.\* Email Id\* Designation\* Enter Name Please Select Enter Mobile No Enter Email $\sim$ Occupation\* State\* District\* Sub District\* Select District Select Sub-District **Enter Occupation** Select State $\sim$ $\sim$ Postal Address\* Pin Code\* Enter Postal Address Enter Pin Code O 3.7 Brief History of the agency, its objective, achievements and functions (not more than 200 words for each) History\* Objectives\* Enter History Enter Objectives Functions\* Achievements\* Enter Functions Enter Achievements 3.8 Staff Details of the Agency Upload Staff Details (Download format)\*\* Number of Office Staff\* Number of Technical Staff\* Total Number of Staff\* Choose File 0 0 0 No File Chosen Note: Agencies already running JSS not to include the staff & RPs of JSS 3.9 Infrastructure Details of Agency at Head Quarter Building Document\*\* Building Type\* Total Office Space (in sq Ft.)\* Number of Rooms\* Choose File Select Building Type 0 0 ~ No File Chosen Number of Training Centers run by Agency Number of Training Centers run outside Availability of Tools in Head Quarter\* & Equipments

No

0

Head Quarter\* 0

\*\* Only pdf file of size 10KB to 2048KB is allow to upload.

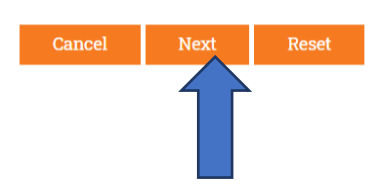

- If agency already running JSS, fill the details 1.
- The agency name should be as per Registration Certificate 2.

3.6 At least details of five members to be filled

### Step 3: Experience

Under this section, fill experience of agency and required details and click on "Next" after filling all information. Please note that NGOs already running JSS(s) not to include the achievements / activities of JSS anywhere.

| EXPERIENCE                                              |                                                              |            |                                                                                  |                                              |      |
|---------------------------------------------------------|--------------------------------------------------------------|------------|----------------------------------------------------------------------------------|----------------------------------------------|------|
| 1) Skill Development                                    |                                                              |            | ** NGOs running JS                                                               | SS not to include the JSS project / Achievem | ents |
| Project Year<br>Select Year                             | Name of Project<br>Enter Name of Project                     |            | Amount Sanctioned (INR)<br>0                                                     | Sponsored Agency Type<br>Select Agency Type  | ~    |
| Name of Sponsoring Agency                               | Project Successfully Completed                               |            | Sector/Trade                                                                     | Total Beneficiaries Trained                  |      |
| Enter Name of Sponsoring Agency                         | Select                                                       | ~          | Enter Sector/Trade                                                               | 0                                            |      |
| Total Placed<br>0                                       | # Upload Related Document**<br>Choose File<br>No File Chosen |            | Upload Placement Details<br>(Download format)**<br>Choose File<br>No File Chosen | 0                                            |      |
| 2) Community development / rural develop                | ment / health / life skills / welfare prog                   | rammes     |                                                                                  |                                              |      |
| Project Year                                            | Name of Project / Programme<br>Enter Name of Project         |            | Amount Sanctioned (INR)                                                          | Sponsored Agency Type<br>Select Agency Type  | ~    |
|                                                         |                                                              |            |                                                                                  |                                              |      |
| Name of Sponsoring Agency                               | Project Successfully Completed                               |            | No of Beneficiaries                                                              | Remarks                                      |      |
| Enter Name of Sponsoring Agency                         | Select Project Status                                        | $\sim$     | 0                                                                                | Enter remarks                                |      |
| #^ Upload Related Document** Choose File No File Chosen | •                                                            |            |                                                                                  |                                              |      |
| 3) Number of Educational & Vocational / M               | anagement / Medical / Other institution                      | n run by A | gency                                                                            |                                              |      |
| Name of the Institute                                   | Type of the institute                                        | ~          | Students enrolled in last three years                                            | State                                        |      |
| Lifter Maine of Institute                               |                                                              | •          | 0                                                                                |                                              | •    |
| District                                                | City/ Sub District                                           |            | Postal Address                                                                   |                                              |      |
| Select District 🗸                                       | Select Sub-District                                          | ~          | Enter Permanent Address                                                          |                                              |      |
| Pin Code                                                | 0                                                            |            |                                                                                  |                                              |      |
| 0                                                       |                                                              |            |                                                                                  |                                              |      |
| Previous Next Res                                       | et                                                           | (Final Ca  |                                                                                  |                                              |      |

^ NGO may give undertaking on its letterhead that all the programmes conducted by the agency related to Community development / rural development / health / life skills / welfare programmes may be uploaded.

 $\star\star$  Only pdf file of size 10KB to 2048KB is allow to upload.

\*Agency may give undertaking on its letterhead that all the programmes mentioned in the application related to Community development / rural development / health / life skills / welfare programmes are conducted by the agency. The undertaking may be uploaded.

# Step 4: Financial Details

Fill financial details of the agency and upload required documents under this section and click on "Next". Please note that NGOs running JSS not to include the JSS grant/turnover anywhere.

| FINANCIAL DETAILS                |                                                           |                                                 |  |  |
|----------------------------------|-----------------------------------------------------------|-------------------------------------------------|--|--|
| 1. Annual Turnover of the Agency |                                                           |                                                 |  |  |
| #Agencies already ru             | nning JSS not to include income and expenditure of JSS in | n its turnover                                  |  |  |
| YEAR*                            | ANNUAL TURNOVER (INR)*                                    | ANNUAL TURNOVER CERTIFICATE (CERTIFIED BY CA)** |  |  |
| 2018-19                          | 0                                                         | Choose File<br>No file chosen                   |  |  |

| 2019-20 | 0 | Choose File<br>No file chosen |
|---------|---|-------------------------------|
| 2020-21 | 0 | Choose File                   |

2. Source of Income of organization

| YEAR*   | FUNDING FROM CENTRAL / STATE /<br>LOCAL GOVERNMENT (INR)* | CSR FUNDING<br>(INR)* | DONATIONS &<br>OTHERS (INR)* | COPIES OF BALANCE SHEET, INCOME & EXPENDITURE<br>STATEMENT, RECEIPT & PAYMENT STATEMENT ** |
|---------|-----------------------------------------------------------|-----------------------|------------------------------|--------------------------------------------------------------------------------------------|
| 2018-19 | 0                                                         | 0                     | 0                            | Choose File<br>No file chosen                                                              |
| 2019-20 | 0                                                         | 0                     | 0                            | Choose File<br>No file chosen                                                              |
| 2020-21 | 0                                                         | 0                     | 0                            | Choose File<br>No file chosen                                                              |

\*\* Only pdf file of size 10KB to 2048KB is allow to upload.

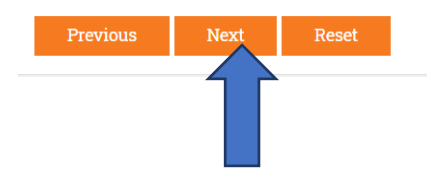

## Step 5: Additional Details & District Applied

Fill award and reward details received by the agency and upload related documents under this section. It is mandatory that agency should not be blacklisted/de-linked by MSDE and have to upload the undertaking in this regard.

| ADDITIONAL DETAILS                            |                                                   |                                                                    |                                           |
|-----------------------------------------------|---------------------------------------------------|--------------------------------------------------------------------|-------------------------------------------|
| 1. Awards & Rewards Received by Agency        |                                                   |                                                                    |                                           |
| Type of Award<br>Select Award ✓               | Name of the Award<br>Enter Name of Award          | Given By<br>Award Given By                                         | Date of Receiving Enter Date of Receiving |
| Award Details<br>Enter Award Detail           |                                                   | Upload Award Document** Choose File No File Chosen                 | •                                         |
| 2. Applicant Agency have been blacklisted / d | le-linked by Ministry of Skill Development & Entr | epreneurship                                                       |                                           |
| Yes O No 🖲                                    |                                                   | Upload the Undertaking (View format) ** Choose File No file chosen |                                           |

After that, choose the district where you want to apply for JSS. If want to apply for multiple districts, you can click "Add" symbol and choose others districts to apply for. **An agency will allowed to fill only one application**, however for multiple districts the agency has to fill information for each district separately.

Click on "Next" after filling all information properly.

| Select State 🗸                                                 | Select District                                             | ~      |                                                                                 |                                                |
|----------------------------------------------------------------|-------------------------------------------------------------|--------|---------------------------------------------------------------------------------|------------------------------------------------|
| ) Infrastructure Details of Agency at Appli                    | ed District                                                 |        |                                                                                 |                                                |
| tuilding Type<br>Select Building Type 🗸                        | Upload Building Document**<br>Choose File<br>No file chosen |        | Total Office Space (in sq Ft.)<br>0                                             | Number of Rooms<br>0                           |
| lumber of Training Centers run by<br>gency in applied district | Availability of Tools<br>& Equipments                       |        | Whether agency has run any project in t<br>district during the last three years | the applied                                    |
| 0                                                              | No                                                          | $\sim$ | No                                                                              | $\checkmark$                                   |
| ) Staff engaged / deployed by Agency in th                     | e Applied District                                          |        |                                                                                 |                                                |
| lumber of Office Staff                                         | Number of Technical Staff                                   |        | Total Number of Staff                                                           | Upload Staff Details (Download format)         |
| 0                                                              | 0                                                           |        | 0                                                                               | Choose File                                    |
|                                                                |                                                             |        |                                                                                 |                                                |
| 9                                                              |                                                             |        |                                                                                 |                                                |
|                                                                |                                                             |        |                                                                                 |                                                |
|                                                                |                                                             |        |                                                                                 |                                                |
|                                                                |                                                             |        |                                                                                 |                                                |
|                                                                |                                                             |        | ** Only po                                                                      | If file of size 10KB to 2048KB is allow to upl |
|                                                                |                                                             |        |                                                                                 |                                                |

## Step 6: Final Submission

This is the final step to submit the application. Please read and agree to final conditions for submitting the application, click on checkbox and finally "Submit" the application to Ministry.

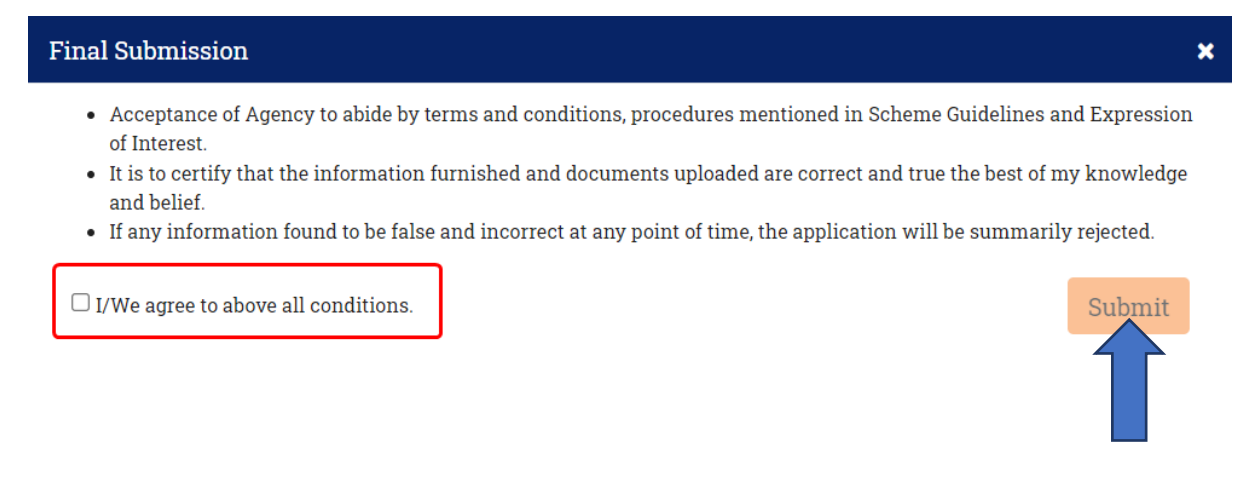

Post application submission, editing will be allowed for 7 days from the date of submission, or, till last date of application receiving (whichever is earlier).